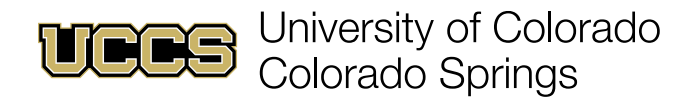

## **Office Hours and Profile**

Faculty Support Network Console

1. Navigate to the Faculty Support Network Console home page:

| Faculty Support<br>Network Conso                                                                                                    | Uelcome to the Faculty S                                                                     | Support Network Console!                                                                    |                                                               |
|----------------------------------------------------------------------------------------------------|----------------------------------------------------------------------------------------------|---------------------------------------------------------------------------------------------|---------------------------------------------------------------|
| Select a tile to submit an academic alert, submit a CARE re                                                                                               | ferral, track academic alerts you have submitted, or po<br>practices. If you need additional | ost your office hours for students and the support team<br>support, please contact the FRC! | to see. Check out our helpful links for guides, tips and best |
| Helpful Links                                                                                                    | Submit Academic Alert                                                                        | CARE Referral                                                                               | Contact Faculty Resource Center                               |
| What Happens When Faculty Submits an Alert How To: Submit Academic Alert How To: CARE Referral How To: Submitted Alert Tracking How To: Post Office Hours |                                                                                              | €°                                                                                          | 719-255-4872<br>frc@uccs.edu<br>Contact FRC Support           |
|                                                                                                    | Submitted Alert Tracking                                                                     | Share Office Hours                                                                          |                                                               |
|                                                                                                    | R.C.                                                                                         |                                                                                             | A                                                             |

- 2. Click the Share Office Hours tile to set up your profile and provide your standard office hours.
- 3. Click Contact FRC Support for support using the Faculty Network Support Console.
- 4. Click on the placeholder icon of a person to upload a profile photo.

| Brandon Poulliot         |                   | Edit |
|--------------------------|-------------------|------|
| Name                     | Phone             |      |
| Brandon Poulliot         | 100.000           |      |
| About Me                 | Email             |      |
| 0                        | bpoullio@uccs.edu |      |
| Office Hours Information | Scheduling Link   |      |
| Monday Start             | Monday End        |      |
| Tuesday Start            | Tuesday End       |      |
| Wednesday Start          | Wednesday End     |      |
| Thursday Start           | Thursday End      |      |
| Friday Start             | Friday End        |      |
|                          |                   |      |

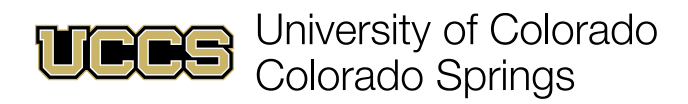

5. Upload an image, adjust, and crop as necessary.

| Update Photo                                                       |
|--------------------------------------------------------------------|
| You can upload a JPG, GIF or PNG file. Maximum file size is 16 MB. |
| Drag and resize to adjust thumbnai.                                |
| Show my photo on publicly accessible pages                         |
| Cancel                                                             |

- 6. Click **Upload Image** to upload an image from your device.
- 7. Click and drag the uploaded image to position within the cropping circle.
- 8. Use the slider to zoom the image in or out if needed.
- 9. Click **Save** to save the profile image.
- 10. Click Edit to edit profile information and office hours.

|     | Brandon Poulliot         |                            | Edit |
|-----|--------------------------|----------------------------|------|
| 120 | Name<br>Brandon Poulliot | Phone                      |      |
|     | About Me                 | Email<br>bpoullio@uccs.edu |      |
|     | Office Hours Information | Scheduling Link            |      |
|     | Monday Start             | Monday End                 |      |

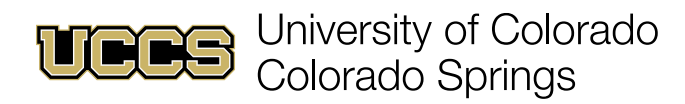

11. Add profile information if desired (A), provide **Information** or a **Scheduling Link** and use drop-down menus to enter start and end times for each day (B), and click Save (C) when finished.

|                                                                                      |   | * = Required Informatio       |
|--------------------------------------------------------------------------------------|---|-------------------------------|
| *Name                                                                                |   | Phone                         |
| First Name                                                                           |   | 7192554154                    |
| Brandon                                                                              |   |                               |
| Middle Name                                                                          |   |                               |
| *Last Name                                                                           |   |                               |
| Poulliot                                                                             | Ţ | -                             |
| Suffix                                                                               |   |                               |
|                                                                                      |   |                               |
| About Me                                                                             |   | *Email                        |
| Instructional designer and technologist with the<br>Faculty Resource Center at UCCS. | 1 | bpoullio@uccs.edu             |
| ice Hours                                                                            |   |                               |
| Office Hours Information                                                             |   | Scheduling Link               |
| All office hours are virtual. Please reach out to                                    |   | https://calendly.com/bpoullio |
| schedule alternate times or in-person meetings.                                      |   | 8                             |
| Monday Start                                                                         |   | Monday End                    |
| 3:00 PM                                                                              | 0 | 5:30 PM (0)                   |
| Tuesday Start                                                                        |   | Tuesday End                   |
|                                                                                      | 0 | ©                             |
|                                                                                      |   |                               |

12. Review completed profile and office hours information.

| Brandon Poulliot                                                                                     |                               | Edit |
|----------------------------------------------------------------------------------------------------|-------------------------------|------|
| Name                                                                                                 | Phone                         |      |
| Brandon Poulliot                                                                                     | (719) 255-4154                |      |
| About Me                                                                                             | Email                         |      |
| Instructional designer and technologist with the Faculty Resource Center at UCCS.                    | bpoullio@uccs.edu             |      |
| Office Hours Information                                                                             | Scheduling Link               |      |
| All office hours are virtual. Please reach out to schedule alternate times or in-person<br>meetings. | https://calendly.com/bpoullio |      |
| Monday Start                                                                                         | Monday End                    |      |
| 3:00:00 PM                                                                                           | 5:30:00 PM                    |      |
| Tuesday Start                                                                                        | Tuesday End                   |      |
| Wednesday Start                                                                                      | Wednesday End                 |      |
| 8:00:00 AM                                                                                           | 10:00:00 AM                   |      |
| Thursday Start                                                                                       | Thursday End                  |      |
| Friday Start                                                                                         | Friday End                    |      |
| 12:00:00 PM                                                                                          | 3:00:00 PM                    |      |